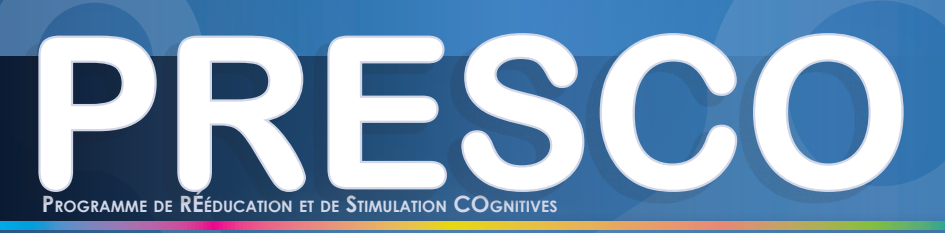

## **NOUVELLE VERSION**

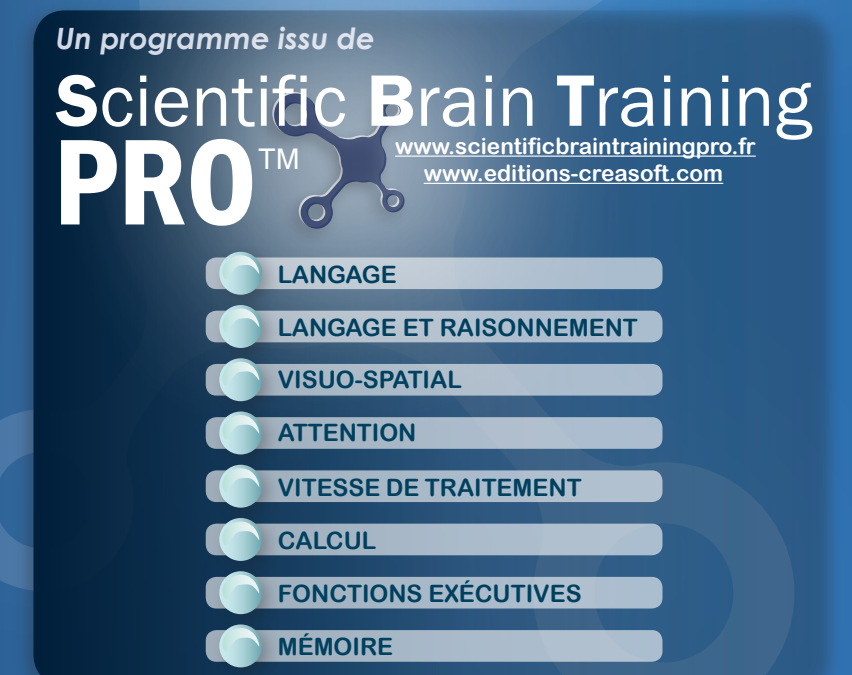

# MANUEL D'UTILISATION élaboré par : distribué par :

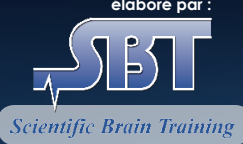

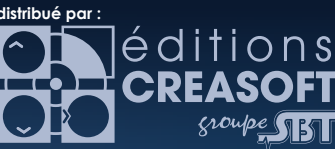

### **Editions Créasoft** Filiale du groupe Scientific Brain Trainina

Rue du Lanoux - ZA Proxima - 31330 GRENADE

①: 05 61 57 00 71

昌:05 61 57 07 23

⊠ : info@editions-creasoft.com

Sarl au capital de 377 272 € inscrite au R.C.S de Toulouse sous le N° 434 808 101

Assistance technique gratuite le : LUNDI, MERCREDI ET VENDREDI DE 9H30 à 17H30 AU 05 61 57 00 71

#### PRESCO<sup>®</sup> 2011-2012 Éditions Créasoft, tous droits réservés.

Elaboré par : Scientific Brain Training Distribué par : les Editions Créasoft Contenu écrit par : Dr. Bernard CROISILE, Neurologue des Hôpitaux et Docteur en Neuropsychologie.

Licence : La licence est nominative et ne concerne qu'une seule personne ou établissement. Elle autorise l'installation du logiciel sur un SEUL poste. Pour plus d'informations sur la licence «**PRESCO**», sur les licences collaborations, multipraticiens, multipostes, abonnements Internet... téléphonez au 05 61 57 00 71

Configuration minimale :

160 Mo disponibles, carte son, haut-parleurs, milliers de couleurs. Configuration minimum PC: Windows XP avec Service Pack 2 ou 3 Configuration minimum Macintosh X : Mac OS X v10.5 ou v10.6 Configuration minimum Android : Android<sup>™</sup> 2.2, 2.3 ou 3.0.

Support et téléchargement : sur www.editions-creasoft

### Installation :

Veuillez insérer votre cédérom **«PRESCO»** dans le lecteur de cédérom de votre ordinateur (ou la clé USB dans le port USB de votre ordinateur).

Si le cédérom (ou la clé USB) ne démarre pas automatiquement, double-cliquez sur l'icône «install.exe» dans la racine du cédérom (ou de la clé USB).

A la fin de l'installation, un message «Installation réussie» indiquera son bon déroulement. Un groupe de programmes **«PRESCO»** sera créé ainsi qu'une icône **«PRESCO»** placée sur le bureau.

## **// ENREGISTREMENT DES CODES D'ACTIVATION**

### Sur un ordinateur possédant un accès Internet :

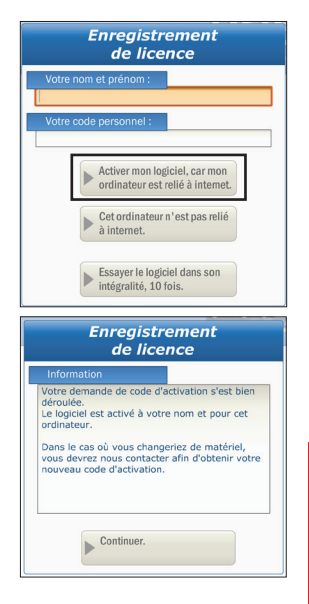

1. Une fois votre installation terminée, lors du démarrage, le logiciel va vous proposer d'activer votre licence.

2. Saisissez votre nom et votre prénom, tels qu'orthographiés sur votre licence présente dans le boîtier du cédérom (en respectant les majuscules, chiffres, tirets, ...).

3. Cliquez sur Activer mon logiciel, car mon ordinateur est relié à Internet.

4. Un nouvel écran d'information s'affiche. Cliquez sur Continuer.

5. Votre enregistrement est terminé.

#### **IMPORTANT** !

Lors de votre enregistrement, il vous sera délivré un **code de désinstallation**.

Ce code vous sera nécessaire, le cas échéant. Merci de le reporter sur votre carte d'enregistrement.

## // ENREGISTREMENT DES CODES D'ACTIVATION

### Sur un ordinateur n'étant pas relié à Internet : CAS n°1 : Vous avez accès à Internet depuis un autre ordinateur.

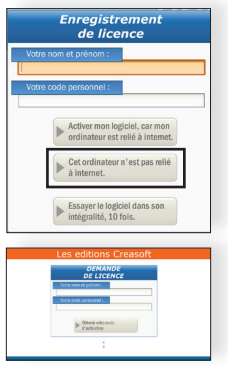

1. Une fois votre installation terminée, lors du démarrage, le logiciel va vous proposer d'activer votre licence. Cliquez alors sur le bouton **Cet ordinateur n'est pas relié** à Internet.

2. Saisissez votre nom et votre prénom, tels qu'orthographiés sur votre licence présente dans le boîtier du cédérom (en respectant les majuscules, chiffres, tirets, ...).

3. Relevez le code qui s'affiche dans la case **Votre code** *personnel*.

4. Rendez vous sur le site Internet :

#### http://code.editions-creasoft.com

5. Saisissez de nouveau votre nom et votre prénom, ainsi que votre code personnel. Puis cliquez sur **Obtenir votre code d'activation**.

6. Relevez ce nouveau code et revenez dans votre application PRESCO pour I'y inscrire.

7. Votre enregistrement est terminé.

IMPORTANT ! Lors de votre enregistrement, il vous sera délivré un **code de désinstallation**. Ce code vous sera nécessaire, le cas échéant. Merci de le reporter sur votre carte d'enregistrement.

#### CAS n°2 : Vous n'avez aucun accès à Internet.

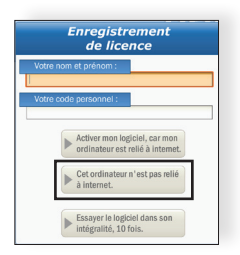

1. Une fois votre installation terminée, lors du démarrage, le logiciel va vous proposer d'activer votre licence. Cliquez alors sur le bouton **Cet ordinateur n'est pas relié** à Internet.

2. Saisissez votre nom et votre prénom, tels qu'orthographiés sur la licence, présente dans le boîtier du cédérom (en respectant les majuscules, chiffres, tirets, ...).

3. Relevez le code qui s'affiche dans la case **Votre code** *personnel*.

5. Puis vous pouvez soit :

- nous contacter par téléphone au numéro et horaires indiqués en  $4^{\text{ème}}$  de couverture de ce livret.

- appuyer sur le bouton **Imprimer ce courrier de demande de code**, puis nous retourner ce document complété à l'adresse indiquée dessus.

Nous vous communiquerons votre code personnel, à saisir dans votre logiciel PRESCO.

6. Votre enregistrement est terminé.

IMPORTANT ! Lors de votre enregistrement, il vous sera délivré un **code de dé**sinstallation. Ce code vous sera nécessaire, le cas échéant. Merci de le reporter sur votre carte d'enregistrement.

## // LE MENU PATIENTS

### Créer un compte patient :

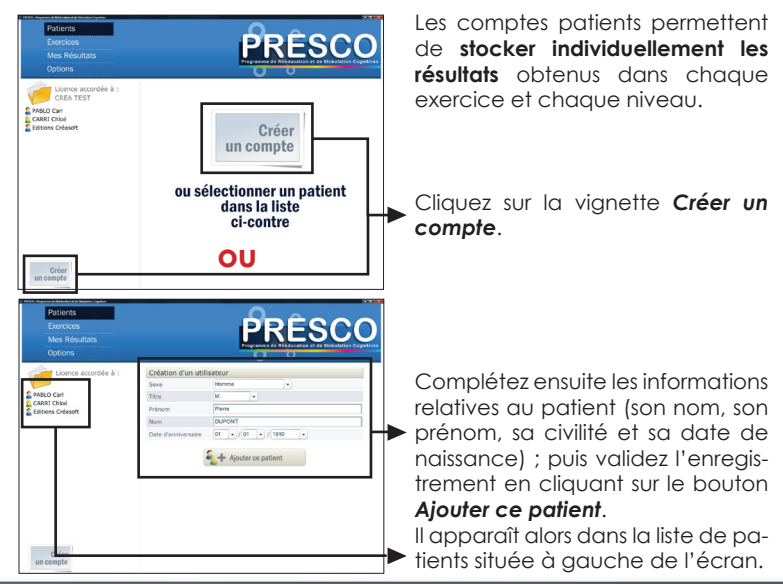

### Gérer les comptes patient :

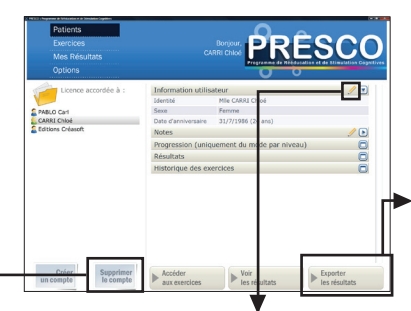

Depuis un compte patient, vous pouvez directement **Accéder aux exercices**, **Voir les résultats** obtenus par le patient ou **Exporter les résultats**.

Les résultats exportés peuvent être lus avec un logiciel tableur de bureautique classique.

Pour modifier des informations sur un utilisateur, cliquez sur l'icône crayon, puis sur l'icône disquette pour enregistrer les changements.

Enfin, vous pouvez supprimer un compte patient, en le sélectionnant, puis en cliquant sur **Supprimer le compte**.

## // LE MENU EXERCICES

Menu des différents modules, contenant les 40 jeux.

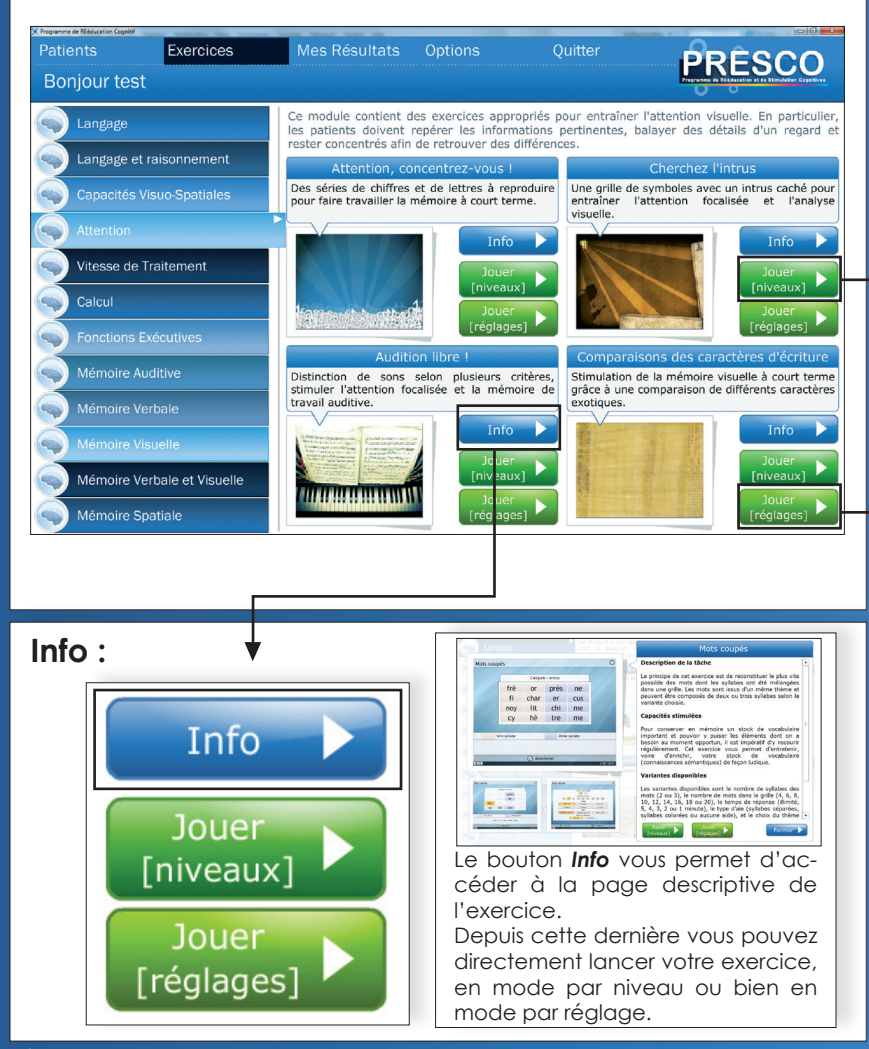

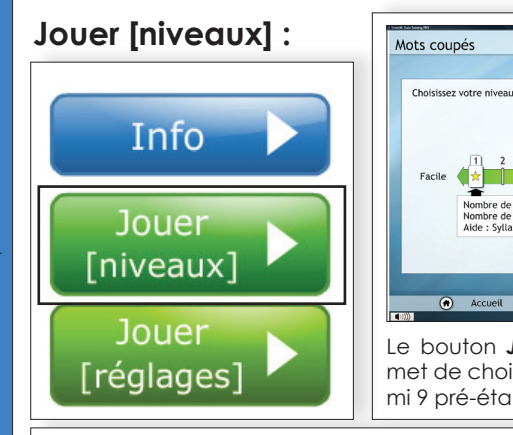

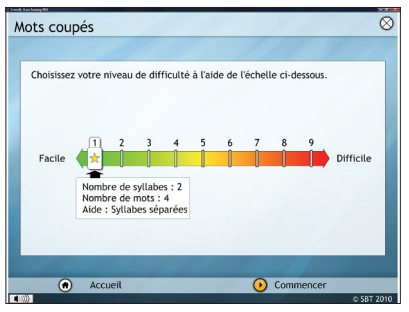

Le bouton **Jouer [niveaux]** vous permet de choisir le niveau souhaité, parmi 9 pré-établis.

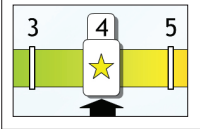

L'étoile matérialise votre progression.

Elle avance à chaque fois que vous réussissez parfaitement un exercice.

Cette valeur est enregistrée dans la fenêtre de progression des résultats.

### Jouer [réglages] :

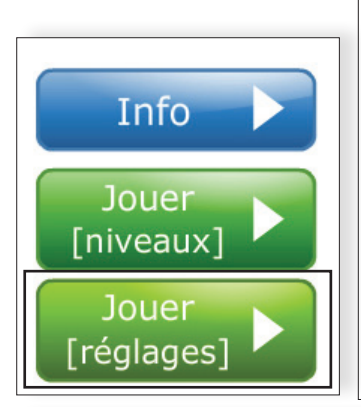

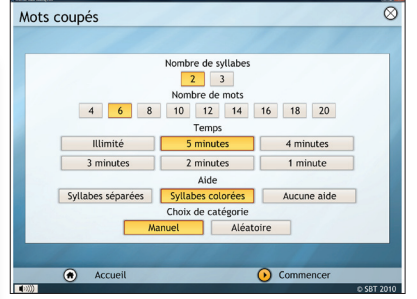

Le bouton **Jouer [réglages]** vous permet de configurer sur mesure l'exercice en choisissant chacun des paramètres.

Vous retrouverez les résultats de ces séances dans la fenêtre Résultats et dans la fenêtre de l'historique (mais pas dans celle de la progression).

## // LE MENU MES RESULTATS

### Résultats :

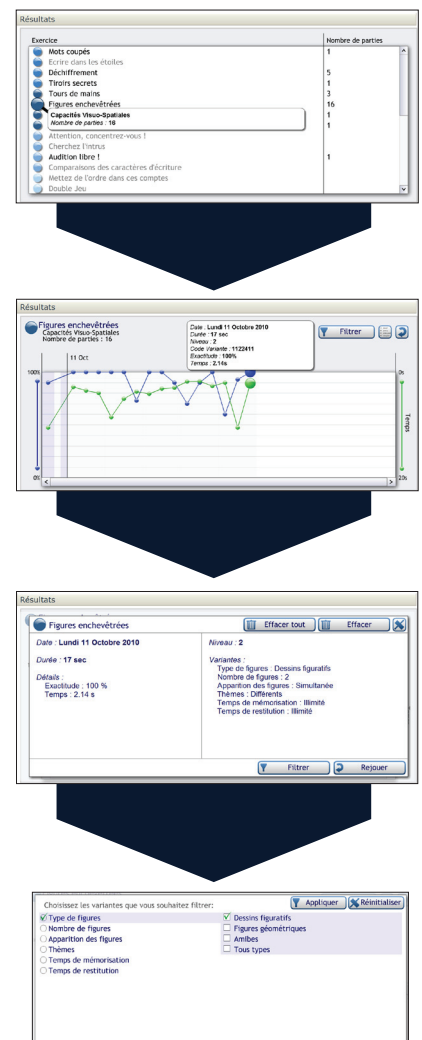

La fenêtre des **Résultats** vous permet de consulter le nombre de parties jouées par exercice.

En cliquant sur le titre de l'un de ces exercices, vous accédez à la courbe détaillant les différentes parties de ce même exercice, effectuées par le patient, avec son pourcentage de réussite et son temps.

En cliquant sur l'un des points de cette courbe, une fenêtre détaillant les caractéristiques de la partie apparaît.

Vous pouvez alors *Effacer* cette partie, *Effacer toutes* les parties de cet exercice, *Rejouer* l'exercice avec les mêmes paramétrages, ou bien *Filtrer*.

Pour comparer des séances comparables, cliquez sur un point, puis cliquez sur le bouton *Filtrer*.

Seules les parties dont les paramétrages sont identiques seront alors affichées dans le graphique.

Le bouton **Réinitialiser** vous permet de désélectionner tous les critères de filtre précédemment choisis.

Pour faire un «test re-test», sélectionnez un point de la courbe, puis cliquez sur le bouton **Rejouer**.

Vous rejouerez alors la partie selon des critères strictement identiques.

#### Historique des exercices : Historique des exercices ^ Exercice : Figures enchevêtrées 2 Figures enchevêtrées Capacités Visuo-Spatiales Figures enchevêtrées Durée : 16 sec Niveau : 2/10 Figures enchevêtrées Performance : Moyenne 🚡 Tours de mains Variantes : 6 Figures enchevêtrées Type de figures : Dessins figuratifs Nombre de figures : 2 Formes et Couleurs Apparition des figures : Simultanée 2 Formes et Couleurs Thèmes : Différents Formes et Couleurs Temps de mémorisation : Illimité Temps de restitution : Illimité Formes et Couleurs Détails Formes et Couleurs Exactitude : 60 % Temps : 2.01 s Tours de Hanoi Figures enchevêtrées Vive l'alternance

L'historique des exercices vous indique la date à laquelle un exercice a été pratiqué. Le chiffre contenu dans la pastille précédant le titre du jeu vous indique, quant à lui, le niveau dans lequel cet exercice a été joué (s'il a été joué en mode par niveau).

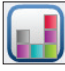

Ce bouton vous permet de changer le mode d'affichage.

| Historique des exerc                                                                               | ices                                                                                                    |                                                                                              |  |  |  |
|----------------------------------------------------------------------------------------------------|----------------------------------------------------------------------------------------------------|----------------------------------------------------------------------------------------------|--|--|--|
| 4-10<br>Oct                                                                                        | 11 Oct                                                                                                    | • • • • • • • • • • • • • • • • • • •                                                        |  |  |  |
|                                                                                                    | Date : Lundi 11 Oct<br>Exercice : Tours de<br>Fonctions Exécutiv<br>Durés : 48 sec<br>Variantes ;<br>Nombre d'anaea<br>Temps : Illimité<br>Nombre d'essais<br>Nombre d'essais<br>Nombre de confi<br>Détails :<br>Exactitude : 48 %<br>Temps : 3.84 s | obre 2010<br>Hanoi<br>es et Visuo-Spatial<br>s : 10 à 14<br>Lux : 4<br>: 1<br>gurations : 1  |  |  |  |
| ■ Figures exclusives B En cliquant sur un exercice, sa fiche des-                                  |                                                                                                    |                                                                                              |  |  |  |
| Date : Lundi 11 Octobre 2010<br>Durde : 16 sec<br>Doffals :<br>Exactitude : 60 %<br>Temps : 2.01 s | Aliveau : 2<br>Variantes :<br>Type de figures : Dessins figuratifs<br>Nontre de figures : 2<br>Appaulton des figures : Simultanie<br>Themes : Differents<br>Temps de metallocien : Illenté<br>Temps de restriction : Illenté                         | criptive s'affiche et vous permet de re-<br>jouer l'exercice, via le bouton <b>Rejouer</b> . |  |  |  |

Re

#### Progression (uniquement du mode par niveau) :

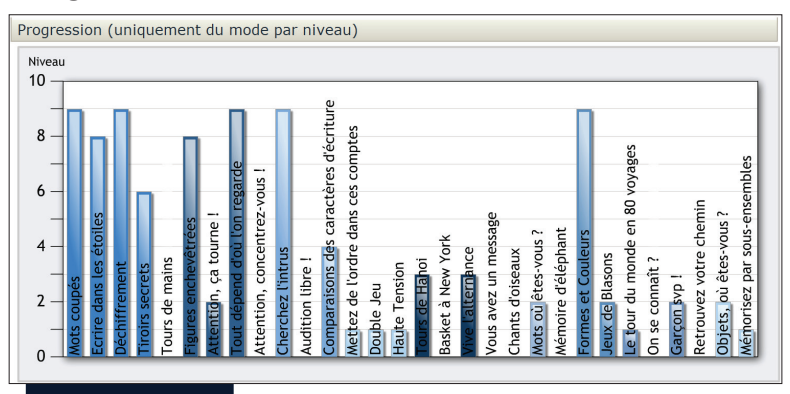

La **Progression** vous indique les niveaux des parties jouées, ainsi que le nombre de ces dernières, UNI-QUEMENT POUR LES EXERCICES JOUÉS EN **MODE PAR NIVEAU** (les exercices joués en mode par Réglage, n'apparaissent pas ici).

En cliquant sur l'un des jeux, vous accédez à un affichage détaillé de ce jeu. En vert, les parties ayant obtenu un taux de réussite de 100%, en orange, les autres parties.

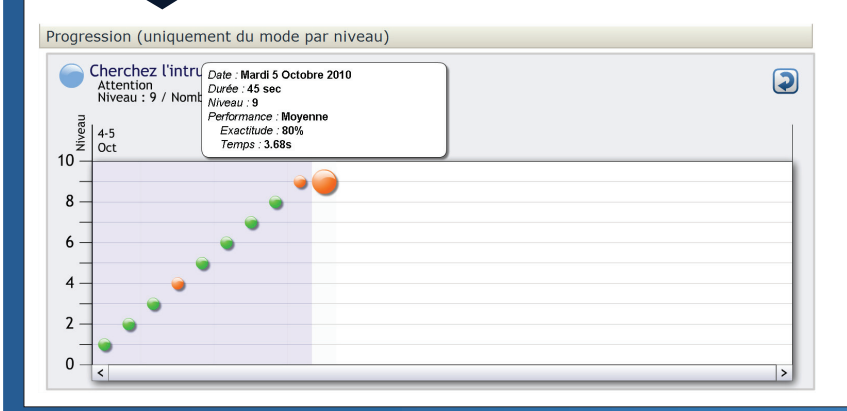

## // LE MENU OPTIONS

### Saisir un nouveau code d'activation :

|             | n et prénom :                                                        |
|-------------|----------------------------------------------------------------------|
| CAHUC       |                                                                      |
|             | e personnel :                                                        |
| 1088-989    |                                                                      |
| tenir le co | le depuis un autre ordinateur connecté<br>internet.                  |
| http:       | //code.editions-creasoft.com                                         |
|             |                                                                      |
|             | e d'activation :                                                     |
| vore coo    | e oractivation :                                                     |
| vore coo    | Contrôler le code que je                                             |
| 10070 000   | Casteller le code que je possiéle déjà.                              |
|             | Contrôler la code que je<br>possède déjà.<br>Imprimer le courrier de |

Saisissez ici vos nouveaux codes d'activation. Vous pouvez également imprimer le courrier de demande de code, depuis cet écran.

## Vérifier les mises à jour sur notre site Internet :

Vérifier les mises à jour sur notre site internet

Votre logiciel est déjà à jour.

Cette option vous permet de maintenir votre logiciel à jour, en cliquant simplement sur le bouton Vérifier les mises à jour sur notre site Internet.

### Sauvegarder vos données patient :

|                         | Choisir l'emplacement de sauvegarde                |                                                |
|-------------------------|----------------------------------------------------|------------------------------------------------|
|                         | Bureau >                                           | <ul> <li>✓ 4<sub>2</sub> Rechercher</li> </ul> |
| Sauvegarder vos données | Nom du fichier : accounts<br>Iype : fichier PRESCO | •                                              |
| patients                | Earcourir les dossiers                             | Enregistrer Annuler                            |

Cette option vous permet de sauvegarder la totalité des données patient contenues dans votre logiciel PRESCO, et de les restaurer dans le cas d'une réinstallation.

### Restaurer vos données patient :

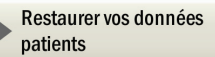

L'option **Restaurer vos données patient** vous permet de récupérer les données patient sauvegardées précédemment.

### Réinstallation :

Si vous devez réinstaller votre logiciel,

- suite à une réinstallation du même ordinateur, veuillez reproduire la procédure initiale.

 suite à un changement d'ordinateur, par exemple, veuillez nous contacter avec votre licence et votre code de désinstallation qui vous sera demandé.
 N'oubliez pas de faire une sauvegarde préalable de vos patients.

### Consulter le manuel :

Vous pouvez également consulter ce manuel directement depuis votre logiciel **PRESCO**. Le programme **PRESCO**, conçu par le **Dr Bernard Croisile**, Neurologue des Hôpitaux et Docteur en Neuropsychologie, est issu des dernières avancées en neurosciences sur la plasticité cérébrale. Il est particulièrement adapté pour une utilisation par des Orthophonistes ou des Neuropsychologues, auprès de patients présentant des pathologies accompagnées de troubles cognitifs.

Tous les exercices offrent de nombreuses variantes et de nombreux paramètres de suivi, afin de respecter au mieux les spécificités de chaque praticien et de servir au mieux les besoins de chaque patient.

**PRESCO** est le programme le plus complet et le plus abouti du secteur et compte déjà plusieurs milliers d'utilisateurs professionnels.

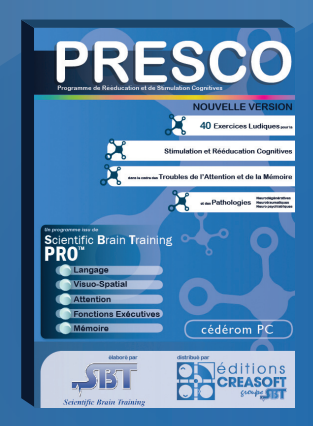

ASSISTANCE TECHNIQUE GRATUITE LE : LUNDI, MERCREDI ET VENDREDI DE 9H30 À 17H30 AU **05 61 57 00 71** 

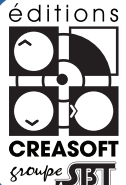

 $\boxtimes$  : info@editions-creasoft.com

Sarl au capital de 377 272 € inscrite au R.C.S de Toulouse sous le № 434 808 101